# Quick start

Let's deploy the stand for testing one WCS server with default settings. Suppose Docker to be installed locally, and no need to access the containers from outside. RTMP publishing container will also be deployed.

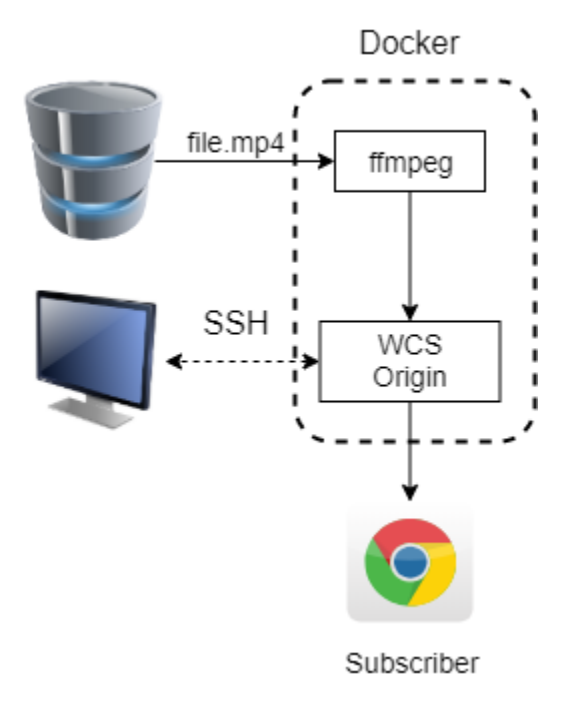

To deploy the stand on Docker host, do the following:

# 1. Unpack the stand build archive

```
cd ~
tar -xzf WCSTestStand-1.XXX.tar.gz
```

2. Edit main stand configuration filestand.conf/wcs-stand.conf

```
#!/usr/bin/env bash
CONTAINER_PREFIX=wcs-test-stand
IMAGE_PREFIX=wcs_test_stand
# Docker network parameters
DOCKER_NETWORK=bridge
# Stand nodes
CDN_NODES=o-test
CDN_ENTRY_POINT=o-test
FFMPEG_NODE=ffmpeg-test
# Product installation path
WCS_PATH=/usr/local/FlashphonerWebCallServer
```

# 3. Make WCS node configuration folder

```
cd ~/WCSTestStand-1.XXX/stand.conf
mkdir o-test
cd o-test
touch node.conf
```

4. Edit WCS node configuration file, set your license and latest WCS build number from this page

PRODUCT\_LINK="https://flashphoner.com/downloads/builds/WCS/5.2/FlashphonerWebCallServer-5.2.XXX.tar.gz"

#### 5. Make RTMP publishing node configuration folder

cd ~/WCSTestStand-1.XXX
mkdir ffmpeg-test
cd ffmpeg-test
touch node.conf

# 6. Edit RTMP publishing node configuration file

#!/usr/bin/env bash
NODE\_IP=""

NODE\_PORTS=22 MEDIA\_MOUNT=/opt/media

### 7. Copy media file to be published to RTMP publishing node configuration folder

cp ~/Videos/file.mp4 ~/WCSTestStand-1.XXX/ffmpeg-test

## 8. Copy public access key to ssh folder

cp ~/.ssh/id\_rsa.pub ~/WCSTestStand-1.XXX/ssh

## 9. Build docker images

```
cd ~/WCSTestStand-1.XXX/images
chmod +x build.sh
sudo ./build.sh
cd ..
```

## 10. Start the stand

sudo ./wcs-stand start all

#### 11. Remember stand nodes dynamic IP addresses

```
Starting WCS container...
> Container wcs-test-stand-o-test started (IP: 172.17.0.2)
...
Starting wcs-test-stand-ffmpeg-test container to publish RTMP streams...
> Container wcs-test-stand-ffmpeg-test started (IP: 172.17.0.3)
```

### 12. Open Player example page in browser and enter the stream name 172.17.0.2.file, where

```
    172.17.0.2 - WCS container address
```

• file - media file name (see step 7) without mp4 extension

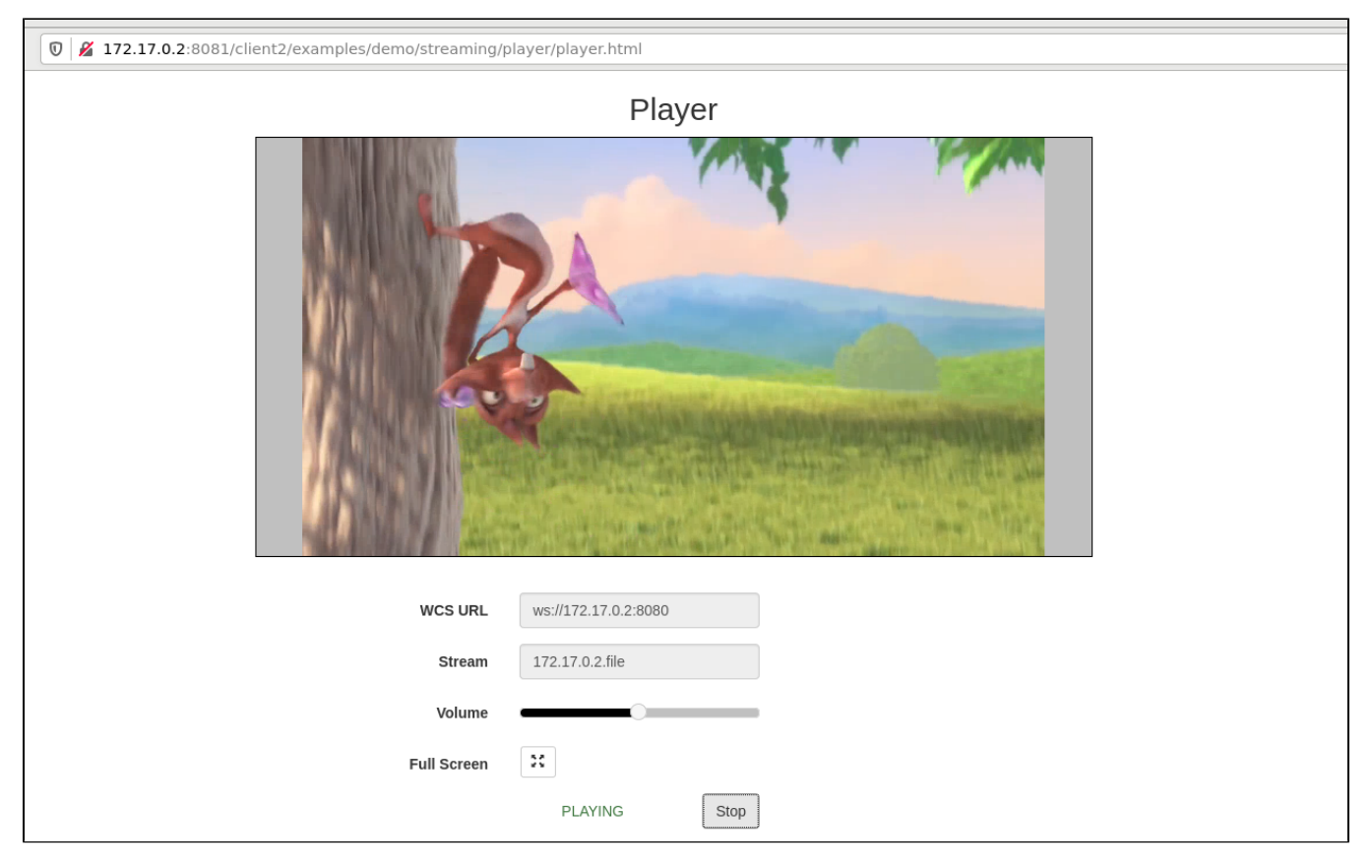

The stand is ready to local test.